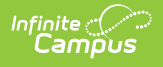

# **Request Processing (Self Service Approver)**

Last Modified on 10/21/2024 8:22 am CDT

Human Resources will no longer be available after June 30th, 2025. For more information, visit the Human Resources and Staff Evaluation Deprecation FAQ.

Time Off Request Statuses | Search for Time Off Requests | Approve, Deny, or Cancel a Time Off Request | View Details and Enter Comments | Print a List of Time off Requests

Tool Search: Request Processing

Employees assigned to the Self Service Approver role can complete the following tasks on the Request Processing tool:

# **Time Off Request Statuses**

| Request<br>Status                | Description                                                                                                    |
|----------------------------------|----------------------------------------------------------------------------------------------------|
| Approved                         | The request was approved.                                                                                                    |
| Approved<br>Override             | The request was approved by a Supervisor prior to the Self Service Approver taking action when the <i>Supervisor and Self Service Approver</i> Approval Workflow is being used; or, the request was approved by a user who is assigned to the <i>HR Override</i> sub-tool right.                                          |
| Denied                           | The request was denied.                                                                                                    |
| Denied<br>Override               | The request was denied by a Supervisor prior to the Self Service Approver taking action when the <i>Supervisor and Self Service Approver</i> Approval Workflow is being used; or, the request was denied by a user who is assigned to the <i>HR Override</i> sub-tool right.                                              |
| Payroll In<br>Process            | Campus Payroll is in the process of applying the time off request to the employee's balance.                                                                                                    |
| Pending                          | The request has been submitted, but no action has been taken on the request.                                                                                                    |
| Pending<br>Alternate<br>Approval | The request was submitted, but the district is using the <i>Supervisor</i> OR <i>Supervisor and Self Service Approver</i> Approval Workflow and the employee is not assigned to a supervisor OR the employee submitting the request is also the Supervisor or Self Service approver and cannot approve their own request. |
| Supervisor<br>Approved           | The employee's supervisor approved the request, but the Self Service Approver still needs to approve, deny, or cancel the request.                                                                                                    |

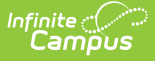

## **Search for Time Off Requests**

As a Self Service Approver, you can search for time off requests by using specific search criteria. The *Pending, Pending Alternate Approval,* and *Supervisor Approved* **Request Statuses** are automatically selected for you when you first view the Request Processing screen so that you can quickly see requests that require an action from you.

 Enter search criteria in the Request Status and/or Advanced Search fields. Use the information in the Time Off Request Statuses table to complete the Request Status field. Click the Clear button to quickly remove all selections from the Request Status field and the Advanced Search fields. If you leave all search fields blank, all time off requests are returned in the search results.

| equest Processing                                          |  |  |  |  |
|------------------------------------------------------------|--|--|--|--|
| Time Off Request Search                                    |  |  |  |  |
| Request Status                                             |  |  |  |  |
| * Pending Pending Alternate Approval * Supervisor Approved |  |  |  |  |
| Advanced Search                                            |  |  |  |  |
| Employee                                                   |  |  |  |  |
| Choose employee names                                      |  |  |  |  |
| Supervisor                                                 |  |  |  |  |
| Choose supervisor names                                    |  |  |  |  |
| Leave Type                                                 |  |  |  |  |
| Choose Leave Type                                          |  |  |  |  |
| Request Start Date Request End Date                        |  |  |  |  |
| Search Clear Total records: 2                              |  |  |  |  |

2. Click the **Search** button. All time off requests that match the search criteria display.

#### Approve, Deny, or Cancel a Time Off Request

As a Self Service Approver, you can approve, deny, or cancel an employee's time off request by selecting the checkbox next to the request and clicking the appropriate button. To approve, deny, or cancel more than one request at a time, select the checkbox in the top row next to the column names.

| Action |
|--------|
|--------|

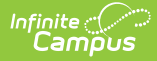

| Action  | Result                                                                                                    |
|---------|----------------------------------------------------------------------------------------------------|
| Approve | The time off request status changes to Approved until it is processed in Campus<br>Payroll. Campus Payroll will reduce the approved hours from the employee's<br>balance once the record is extracted.                                                                                                 |
| Deny    | The time off request status changes to Denied and no further actions are available.<br>The employee can see the denied request in their Time Off History.                                                                                                    |
| Cancel  | The time off request is removed and cannot be retrieved by the supervisor or the employee. All traces of the request are removed from Campus. This option is only available if the <i>Approver</i> option is selected in the <b>Allow Cancellations By</b> field on the Self Service Processing Rules. |

| Request Processing                                           |                               |               |                    |                  |             |                         |                         |         |
|--------------------------------------------------------------|-------------------------------|---------------|--------------------|------------------|-------------|-------------------------|-------------------------|---------|
| ime Off Request Search                                       |                               |               |                    |                  |             |                         |                         |         |
| Request Status                                               |                               |               |                    |                  |             |                         |                         |         |
| x Pending x Pending Alternate Approval x Supervisor Approved |                               |               |                    |                  |             |                         |                         |         |
| Advanced Sea                                                 | arch                          |               |                    |                  |             |                         |                         |         |
| Search Clear Total records: 2                                |                               |               |                    |                  |             |                         |                         |         |
| Approve Deny                                                 | Cancel Request Print          |               |                    |                  |             |                         |                         |         |
| 📄 Status 🔺                                                   | Employee Name                 | Leave Type    | Request Start Date | Request End Date | Total Hours | Supervisor              | Approver                |         |
| Pending                                                      | Stoltman, Kraig L             | Sick          | 03/03/2016         | 03/03/2016       | 8           | Change, Samantha L      |                         | Details |
| Supervisor Approv                                            | ed Johnson, Rochelle (Shelly) | Xtra Time Off | 03/14/2016         | 03/15/2016       | 16          | North, Kristin S (Kris) | North, Kristin S (Kris) | Details |
| otal records: 2                                              |                               |               |                    |                  |             |                         |                         |         |
|                                                              |                               |               | Chaff Daw          |                  |             |                         |                         |         |

# **View Details and Enter Comments**

You can view comments on a time off request by clicking the **Details** button BEFORE you approve, deny, or cancel the request. The Details window also provides additional information like the Employee's balance, any outstanding approved hours (approved hours for future dates), as well as the number of hours currently being requested and the days on which those hours are requested.

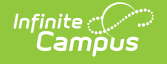

| Leave Type                             | Balar         | nce     | Outstanding App | proved Hours |        |          |
|----------------------------------------|---------------|---------|-----------------|--------------|--------|----------|
| Xtra Time Off                          | 36.00         | )       | 16              |              |        |          |
| Requested Time                         |               |         |                 |              |        |          |
| lotal requested hou                    | irs: 16       |         |                 |              |        |          |
| Sunday                                 | Monday        | Tuesday | Wednesday       | Thursday     | Friday | Saturday |
| Mar 13                                 | 14            | 15      | 16              | 17           | 18     | 1        |
|                                        | 8 hours       | 8 hours |                 |              |        |          |
| mployee Comm                           | ents          |         |                 |              |        |          |
| Going out of town.                     |               |         |                 |              |        |          |
| pprover Comm                           | ents          |         |                 |              |        |          |
| Supervisor Commer<br>lave a nice trip. | nts:          |         |                 |              |        |          |
| Comment visible                        | e to employee |         |                 |              |        |          |
|                                        |               |         |                 |              |        |          |
|                                        |               |         |                 |              |        |          |
|                                        |               |         |                 |              |        |          |
|                                        |               |         |                 |              |        |          |

### **Print a List of Time off Requests**

- 1. Search for time off requests
- 2. Click the **Print** button. The Print Time Off Requests window displays.

| Advanced Search    | ch                                |                      |  |  |  |  |
|--------------------|-----------------------------------|----------------------|--|--|--|--|
| Search Clear Re    | equests 1-20 of 59                |                      |  |  |  |  |
| Approve Deny C     | Approve Deny Cancel Request Print |                      |  |  |  |  |
| 🗌 Status 🔺 Employe | ee Name Leave Type                | e Request Start Date |  |  |  |  |
| Approved Tobon, M  | lary M Vacation                   | 12/09/2015           |  |  |  |  |
| Approved Hare, Jac | ck S Sick                         | 12/24/2015           |  |  |  |  |

- 3. Complete the following tasks on the Print Time Off Requests window:
  - Select whether you want to produce a PDF or CSV file.
  - Mark the **Show Comments** checkbox to include comments entered by the employee and supervisor. (Optional
  - Mark the Shade Alternate Rows checkbox to make the report easier to read. (Optional)

| Print format |              |                    |  |
|--------------|--------------|--------------------|--|
| PDF          |              | <mark>⊚</mark> csv |  |
| Show Co      | mments       |                    |  |
| V Shade Al   | ternate Rows |                    |  |
|              |              |                    |  |

Infinite Campus

4. Click the **Print** button. Campus prints the report in the format you selected.

| 0720 Public Schools District<br>Generated on 03/07/2016 12:12:34 PM Page 1 of 3 |                                    |                        | Staff Time Off Requests |                  |             |                    |
|---------------------------------------------------------------------------------|------------------------------------|------------------------|-------------------------|------------------|-------------|--------------------|
|                                                                                 |                                    |                        |                         |                  |             |                    |
| Status                                                                          | Employee Name                      | Leave Type             | Request Start Date      | Request End Date | Total Hours | Approver           |
| Approved                                                                        | Tobon, Mary M                      | Vacation               | 12/09/2015              | 12/09/2015       | 8           | De La Hoya, Carmen |
| Approved                                                                        | Hare, Jack S                       | Sick                   | 12/24/2015              | 12/24/2015       | 8           | North, Kristin S   |
| Employee Co<br>1/4 day PTO I                                                    | mments:<br>had been planned but en | ided up being out sick | all day                 |                  |             |                    |
| Approved                                                                        | Hensley, Marla L                   | Sick                   | 12/28/2015              | 12/28/2015       | 8           | North, Kristin S   |
| Approved                                                                        | Johnson, Rochelle                  | Xtra Time Off          | 12/28/2015              | 12/28/2015       | 8           | Wills, Ty          |
| Employee Comments:<br>Extra time off                                            |                                    |                        |                         |                  |             |                    |
| Approved                                                                        | Johnston, Sugar L                  | Xtra Time Off          | 12/28/2015              | 12/28/2015       | 8           | Wills, Ty          |
| Employee Co<br>Extra day off                                                    | omments:                           |                        |                         |                  |             |                    |
| Staff Time Off Requests in PDF Format                                           |                                    |                        |                         |                  |             |                    |